### **Required Information for Apply**

- NATIONALITY, NAME, DATE OF BIRTH (DATE/ MONTH/ YEAR), OWN CORRECT MOBILE NUMBER (ONE MOBILE NUMBER CAN BE USED ONCE), H.S. PASSING YEAR, ROLL NUMBER OF H.S. NAME OF BOARD.
- \* FATHER'S NAME, MOTHER'S NAME, GENDER, RELIGION, IF YOU ARE PHYSICALLY DISABLE THEN TYPE AND PERCENTAGE OF DISABILITY, APL/ BPL/ SOCIAL STATUS, CATEGORY (SC/ST/OBC), CERTIFICATE NUMBER OF CATEGORY, DATE, CERTIFICATE ISSUING AUTHORITY, APPLICANT'S ADDRESS – VILLAGE, PO, PS, BLOCK (NOT MANDATORY), DISTRICT, PIN CODE, NAME OF BOARD OF H.S. PASSING YEAR, STREAM (ARTS, SCIENCE, COMMERCE), TOTAL MARKS OF EACH SUBJECT IN H.S. MARKS OBTAINED BY CANDIDATE.

# Steps :

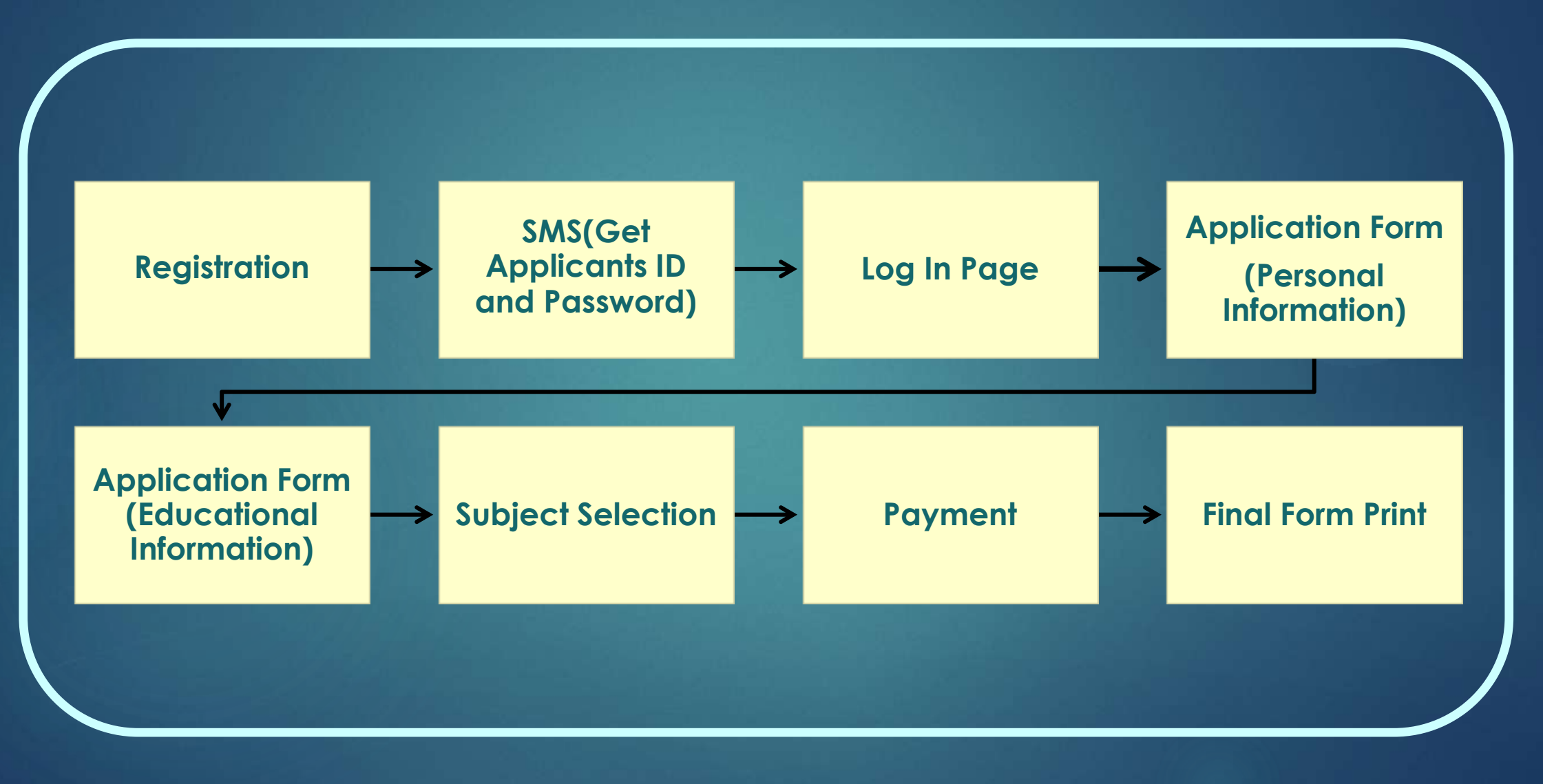

### Registration

#### Nationality

- > Name
- Date of Birth
- > Own correct mobile number
- > Write the mobile number again
- Write the e-mail ID
- > Name of board of H.S.
- ▶ Roll Number of H.S.
- > Year of passing H.S. examination
- > Write the number in the box given below
- Click in CONTINUE Button
- Click EDIT to change wrong information given previously and write correct information

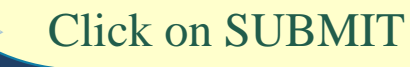

|                                                                                                    | Registration Form                                                                      |
|----------------------------------------------------------------------------------------------------|----------------------------------------------------------------------------------------|
| Nationality *                                                                                                    | : Select Nationality <b>T</b>                                                          |
| Name *<br>Date of Birth *<br>Mobile Number *<br>Confirm Mobile Number *<br>E-Mail Address<br>Higher Secondary / 10+2 Board * | : (Only 10 digit mobile no. without<br>0/+91)<br>:                                     |
| Roll no / Unique ID *<br>Higher Secondary / 10+2 Passing Yea<br>Please Enter This Code *                                     | :    [e.g. 14032-0038]      ar * :    Select ▼      :    9 1 0 1      ONTINUE    RESET |

Welcome Message appeared with your Application ID. You get a SMS in your given mobile number with your Application ID and Password. Store the message carefully still admission in college.

Then click on Log In button

# Log In

- ➢ Write the application ID
- Write the Password
- > Write the number in the box given below
- Click Log In

| Welcome | to This college                                                          |
|---------|--------------------------------------------------------------------------|
|         | Applicant's Log In                                                       |
|         | Application ID :<br>Password :<br>Please Enter This<br>Code :<br>6 8 9 3 |
|         | LOGIN RESET                                                              |

# **Application Form (Personal Information)**

- Write Father's Name
- Write Mother's Name
- Choose your Gender
- ➢ (If Female) Write your Kanyasree ID
- Choose your Religion
- If you are Physically Disable then Type and Percentage of Disability
- > APL/ BPL/ Social status
- > If Applicant's Parents are literate then select 'No 'in **First Generation**
- Learners, otherwise select 'Yes'.
- Category (SC/ST/OBC), Certificate number of Category, Date,
- Certificate issuing authority
- Write your Nearest Railway Station

| -                 |                               | Augustus 70                | 1.3047.6000001       | - |
|-------------------|-------------------------------|----------------------------|----------------------|---|
|                   | CARLING NO. THE OWN           | Applications LD            |                      |   |
| Pather's Points   |                               | Address s Symme            |                      |   |
| Geoder            | Male O Female O To            | magender Religion          | Select-              |   |
|                   | 0                             |                            |                      |   |
| PWD               | 785                           | Type -Select               | in the second second |   |
| Minority          | -Select                       | First Gesaretic            | on Learner -Select-  |   |
|                   |                               | Certificate No             | . :                  |   |
| Category          | SC                            | Issuing Author             | nity -Select         |   |
|                   |                               | Isoning Year               |                      |   |
| Family Month?     | y Iscone                      | Nerrest Railw              | ay Station           |   |
| Marital Status    | -Select                       |                            |                      |   |
| Present Address   | i i                           |                            |                      |   |
| Village / Direct. |                               | 20                         |                      |   |
| PS.               |                               | Black                      |                      |   |
| Drate             | VEST BENGA                    | Diamics                    | Taxan Transm         |   |
| 1001              |                               |                            |                      |   |
| ew.               |                               |                            |                      |   |
| Permanent Address | Click here if present address | and permanent address is a | ana 🖂                |   |
| Village Street    |                               | P.O.                       |                      |   |
| 25.               |                               | Block                      |                      |   |
| Date              | Select state                  | District                   |                      |   |
| PIN               |                               |                            |                      |   |
|                   |                               |                            |                      |   |

- Write Family Monthly Income
- Choose your Marital Statues
- Write Applicant's Present Address Village, PO, PS, Block (not mandatory),
  District, and Pin Code
- If Candidate's Present Address and permanent Address are same then click the check box.
- ➢ Write the number in the box given below
- Click on Continue Button
- ➤ The form will show.
- Click Edit Data to change wrong information given previously and write correct information
- Click on Final Submit

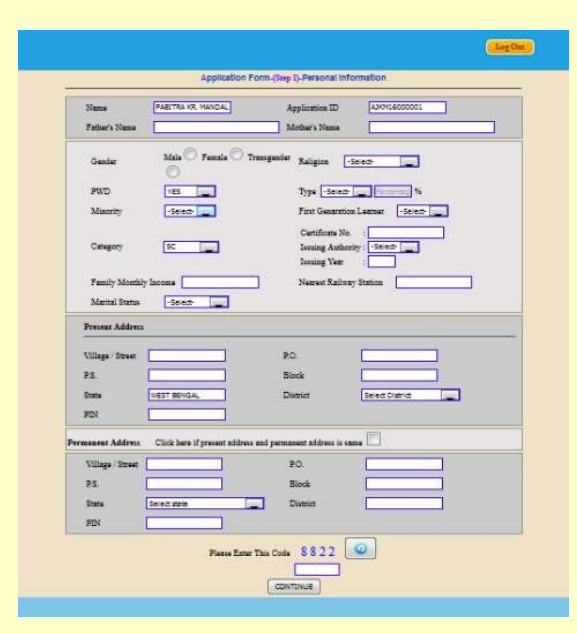

# Applicant's Form (Educational Information)

- Select Candidate's H.S Stream
- Choose Candidate H.S Subjects and write total marks of each subject and marks obtained by Candidate
- ▶ Full marks in ENGLISH should not be less than 100
- Select 'NO' in last option of subject name in case of less than five subjects in H.S. and also write 0 (zero) on the respective box.
- ➢ Write the number in the box given below
- Click in CONTINUE Button
- > The form will shown
- Click EDIT DATA to change wrong information given previously and write correct information
- Click on FINAL SUBMIT button

| a                  |     | Theory        |                   | Practical / Project |                   | Total Obtained |
|--------------------|-----|---------------|-------------------|---------------------|-------------------|----------------|
| Choose Subje       | cts | Full<br>Marks | Obtained<br>Marks | Full<br>Marks       | Obtained<br>Marks | Marks          |
| ENGLISH            |     |               |                   |                     |                   |                |
| -Select Subject-   | •   |               |                   |                     |                   |                |
| -Select Subject-   | ंग  |               |                   |                     |                   |                |
| -Select Subject-   |     |               |                   |                     |                   |                |
| -Select Subject-   |     |               |                   |                     |                   |                |
| -Select Subject-   |     |               |                   |                     |                   |                |
| ENVOIRNMENTAL STUD | ES  |               |                   |                     |                   |                |

| 4838 🧕                              |      |
|-------------------------------------|------|
| Please enter the number shown above |      |
| Certinue Carce                      | Arti |

### Subject Selection

\* The Honours Subjects and General Stream, which can be taken by applicant, will show as per previous qualification (H.S.) of candidate. \* Choose & click on the check box, in which subject Candidate want to take Honours.

\* If you want, Select the General Stream also

\* Click in **CONTINUE** Button

\* Click **EDIT DATA** to change wrong information given previously and write correct information

\* Click on FINAL SUBMIT

|                     |                                    |                  |                | Legos          |
|---------------------|------------------------------------|------------------|----------------|----------------|
| Name                | AA.                                |                  | Application TD | A.M.M.11750028 |
| Chesse your desired | i Honours Subject(c) you want to : | appl) for:       |                |                |
| Hanners Subjects    |                                    |                  |                |                |
|                     | BENGALI Ü                          |                  | HISTOR         | Y Ū            |
| Clinne your desired | i General Stream you want to app   | ly for :         |                |                |
| GuaralStream        |                                    |                  |                |                |
|                     |                                    | BACHELOR OF ARTS | (18)           |                |
|                     |                                    |                  |                |                |

### Payment

### > You can pay by Online

Add Subject Form Print Log Out

#### Welcome AAA. Your Application ID is AJKM11750030

| Sl. No Honours<br>Subject(s) | Con anal Stream(a) | Davable Amount      | Challen No     | Payment     |                    |                 |
|------------------------------|--------------------|---------------------|----------------|-------------|--------------------|-----------------|
|                              | Subject(s)         | General Stream(S    | Fayable Amount | Chanan 110. | Pay through Online | Pay through SBI |
| 1.                           | HISTORY            |                     | 50.00          | AP000248    | Pay Online         | Pay SBI         |
| 2.                           | BENGALI            |                     | 50.00          | AP000249    | Pay Online         | Pay SBI         |
| 3.                           |                    | BACHELOR OF<br>ARTS | 50.00          | AP000250    | Pay Online         | Pay SBI         |

### **Final Form Print**

#### You can print your Form

Click on 'Form Print' button.

|        | _                             | _                  | Add Subjec        | t Form Print | Log Out            | _               |  |
|--------|-------------------------------|--------------------|-------------------|--------------|--------------------|-----------------|--|
| Welc   | ome AAA. Yo                   | our Application ID | is AJKM117500     | 30           |                    |                 |  |
| SI No  | Honours<br>Subject(s) General | Conoral Stream(s)  | :) Payable Amount | Challan No.  | Payment            |                 |  |
| SI. No |                               | General Stream(s)  |                   |              | Pay through Online | Pay through SBI |  |
| 1.     | HISTORY                       |                    | 50.00             | AP000248     | Pay Online         | Pay SBI         |  |
| 2.     | BENGALI                       |                    | 50.00             | AP000249     | Pay Online         | Pay SBI         |  |
| 3      |                               | BACHELOR OF        | 50.00             | AP000250     | Pay Online         | Pay SBI         |  |